# 如何配置明眸接 485 指纹读卡器\ How to configure the face access terminal

## to connect the 485 card reader with fingerprint module

介绍:基于 485 读卡器带指纹模块接明眸,本文以明眸型号 DS-K1T671TMF build V3.2.30 build 210609 和指纹读卡器型号 DS-K1201MF V2.0.0 build191114 作为例子。适用于其他 明眸接 485 读卡器及指纹读卡器的设备。

Introduction: Based on the 485 card reader with fingerprint module to connect to the face access terminal, this article uses the model DS-K1T671TMF version V3.2.30 build 210609 and DS-K1201MF V2.0.0 build191114 as an example. It is suitable for other face access terminals that connect with 485 card reader and fingerprint reader.

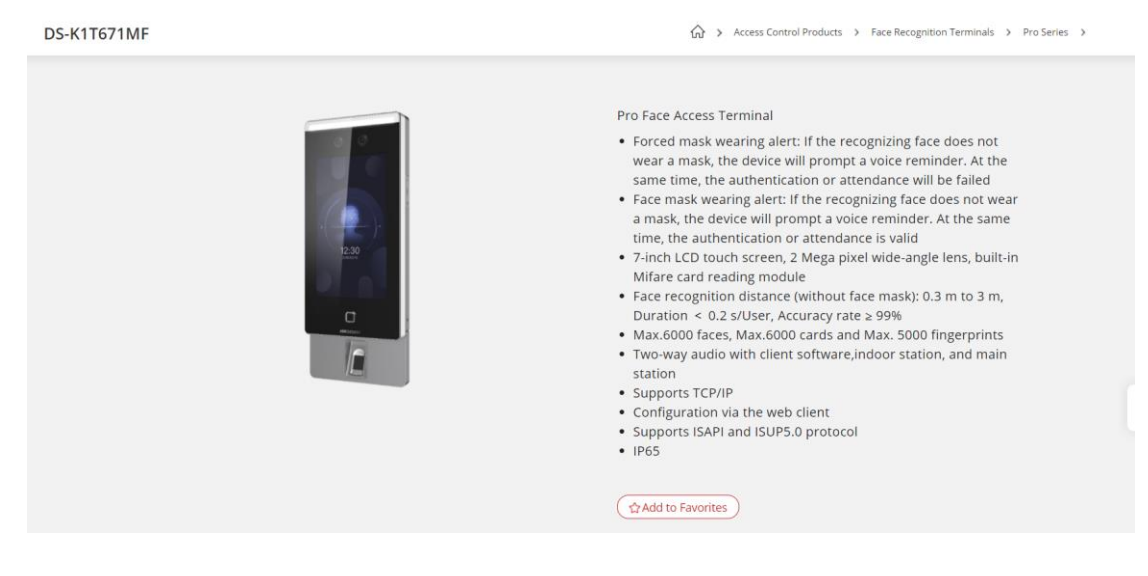

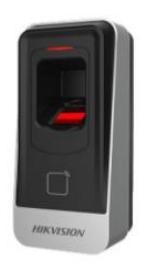

一、接线 wiring

第一步: 首先对读卡器进行拨码, 将读卡器背面的 DIP 拨码到 485 地址 2, 如下图。

Step 1: First dial the card reader, and dial the DIP on the back of the card reader to 485

address 2, as shown in the figure below.

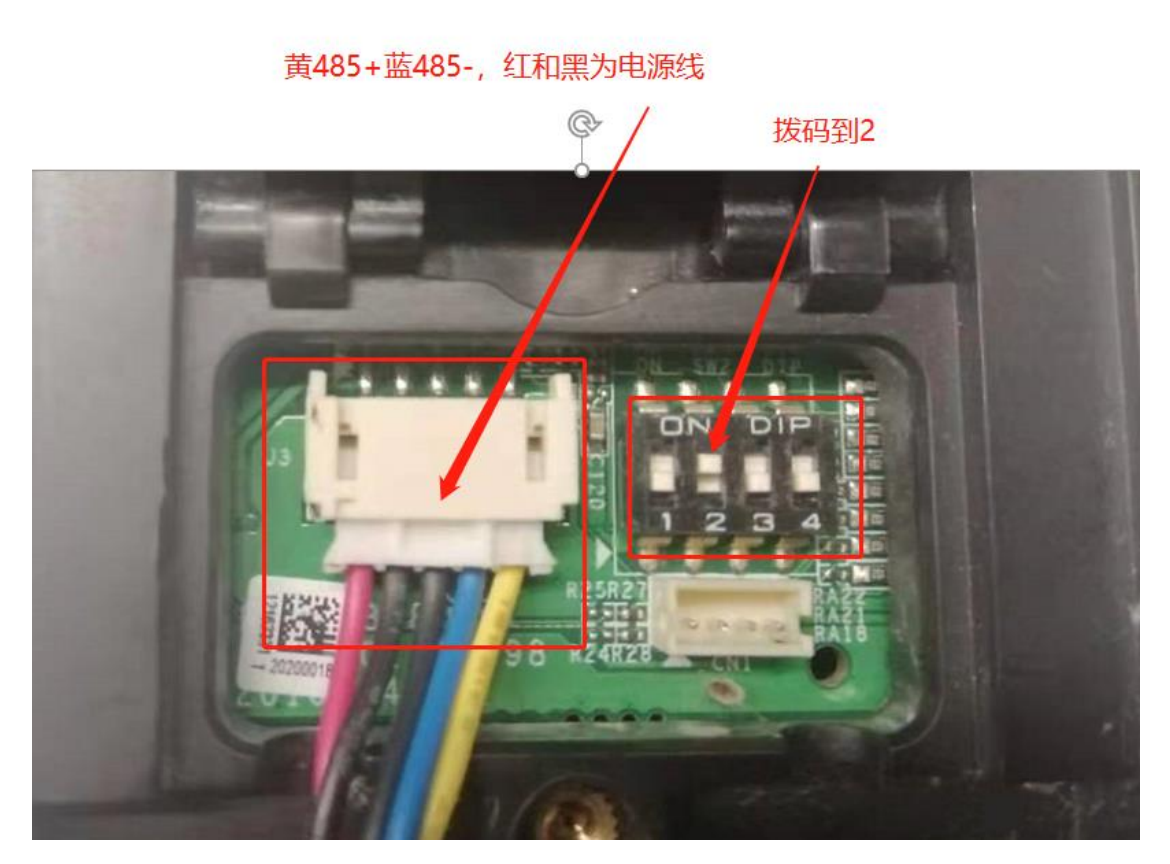

第二步:明眸和读卡器的485线一起对接,如下图。

Step 2: Connect the face access terminal and the 485 of the card reader together, as shown in the figure below.

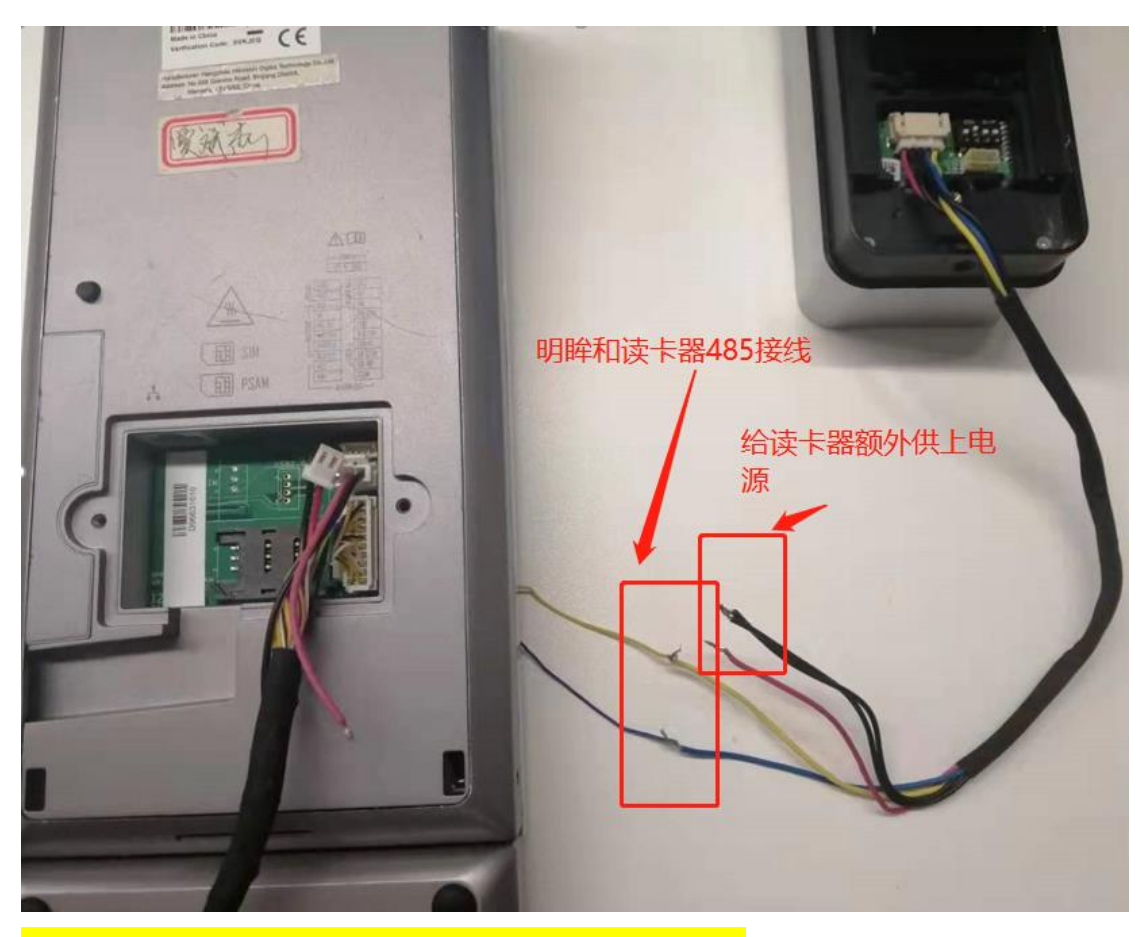

Tips:一般 485 的线就是黄 485+、蓝 485-,不要相互接反。

Tips: Generally, the 485 lines are yellow 485+ and blue 485-, do not connect them in reverse.

# 二、配置 configuration

第一步:明眸端配置,将 671 明眸添加到 4200 后,进入 access control->more parameters->RS-485 界面进行配置。

Step 1: Configure the face access terminal. After adding the 671 face access terminal to the 4200, enter the access control->more parameters->RS-485 interface to configure.

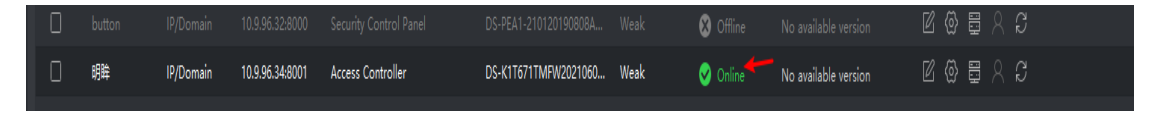

| 0  | © IVM5-4200        |                   |              |                    |                           |          |                |  |  |  |
|----|--------------------|-------------------|--------------|--------------------|---------------------------|----------|----------------|--|--|--|
| 88 | 📺 Event Center     | lime 💮 Monitoring | & Attendance | 🛃 Maintena         | nce and Management        | 📃 Person | Access Control |  |  |  |
| =  |                    |                   |              |                    |                           |          |                |  |  |  |
|    |                    | <b>8003</b>       |              |                    |                           |          |                |  |  |  |
|    |                    | 📖 明幹              |              |                    |                           |          |                |  |  |  |
|    | Authorization •    |                   |              | Baud Rate          | 19200                     |          |                |  |  |  |
|    |                    |                   |              | Data Bit           | 8Bit                      |          |                |  |  |  |
|    |                    |                   |              | Stop Bit           | 1Bit                      |          |                |  |  |  |
|    |                    |                   |              | Parity Type        | Without Authentication as | nd Wit 👻 |                |  |  |  |
|    |                    |                   |              | Flow Control Type  | None                      |          |                |  |  |  |
|    | Multi-Factor Auth. |                   |              | Communication Mode | Half Duplex               |          |                |  |  |  |
|    |                    |                   |              |                    | Connect Card Reader       | •        |                |  |  |  |
|    |                    |                   |              |                    |                           |          |                |  |  |  |
|    |                    |                   |              |                    | Save                      |          |                |  |  |  |
|    |                    |                   |              |                    |                           |          |                |  |  |  |
|    | First Person In    |                   |              |                    |                           |          |                |  |  |  |
|    |                    |                   |              |                    |                           |          |                |  |  |  |
|    |                    |                   |              |                    |                           |          |                |  |  |  |
|    |                    |                   |              |                    |                           |          |                |  |  |  |
|    |                    |                   |              |                    |                           |          |                |  |  |  |
|    | More Parameters    |                   |              |                    |                           |          |                |  |  |  |
|    |                    |                   |              |                    |                           |          |                |  |  |  |
|    |                    |                   |              |                    |                           |          |                |  |  |  |
|    |                    |                   |              |                    |                           |          |                |  |  |  |
|    |                    |                   |              |                    |                           |          |                |  |  |  |

Tips: 明眸 485 配置也可以在 web 端进行配置,如下图。

Tips: the face access terminal 485 configuration can also be configured on the web side, as

## shown below.

| 3配<br>文件(E | 置.pr | ng - Windows 照片查看器<br>打印(P) ▼ 电子邮件(E) 刻 | 曝( <u>U)</u> ▼ 打开( <u>O</u> ) ▼ |                 |                          |            |                                                                                   |
|------------|------|-----------------------------------------|---------------------------------|-----------------|--------------------------|------------|-----------------------------------------------------------------------------------|
|            |      | KVISION                                 |                                 |                 | Search Confi             | guration   |                                                                                   |
| 1          | Ģ    | Local                                   | Authentication                  | n Settings Do   | or Parameters Card Secur | ity RS-485 | Wiegand Settings Face Recognition Parameters Privacy Card Authentication Settings |
|            | 8    | System 🗸                                |                                 |                 |                          |            |                                                                                   |
|            | ٥    | Network 🗸                               |                                 | No.             | 1                        | ~          | 设置外接读卡器                                                                           |
| 1          | 0    | Video/Audio                             |                                 | Peripheral Type | Card Reader              | ~          | 大自p的A05mmh, 了西和法上现市场。公寓A的司                                                        |
|            | 2    | Image                                   | ļļ                              | RS-485 Address  | 0                        |            | 本分明眸 <b>40</b> 5地址,小安相族下裔冲突,反重00时                                                 |
| ł          | Ē    | Schedule V                              |                                 | Baud Rate       | 19200                    | ~          |                                                                                   |
|            | ŧ    | Intercom                                |                                 | Data Bit        | 8                        | ~          |                                                                                   |
|            | ^    | Access Control                          |                                 | Stop Bit        | 1                        | ~          | - 野山这此会物                                                                          |
|            | ନ୍ତ  | Smart                                   |                                 | Parity          | None                     | ~          |                                                                                   |
|            | 2    | Theme                                   |                                 | Flow Ctrl       | None                     | ~          | -                                                                                 |
|            |      |                                         | Com                             | nunication Mode | Half-Duplex              | ~          |                                                                                   |
|            |      |                                         |                                 |                 |                          |            |                                                                                   |
|            |      |                                         |                                 |                 | Save                     |            |                                                                                   |
|            |      |                                         |                                 |                 |                          |            |                                                                                   |
|            |      |                                         |                                 |                 |                          |            |                                                                                   |
|            |      |                                         |                                 |                 |                          |            |                                                                                   |

#### 三、检查外接读卡器状态 Check the status of the external card reader

在已添加的明眸中点击\_\_\_\_\_,查看设备状态,device status->card reader 检查外接读 卡器是否为 online。<mark>如果不在线,请检查拨码、接线、明眸读卡器配置。</mark>

Click in the added face access terminal to check the device status, device status->card

reader, check whether the external card reader is online. <mark>if it is not online, please check the dialing code, wiring, and the configuration of the MINGMO card reader.</mark>

|        | 0   | Online             | N                                        | o availa                          | ble version            |           | Ø                          | ⊚          |                       | 2     | S |          |  |
|--------|-----|--------------------|------------------------------------------|-----------------------------------|------------------------|-----------|----------------------------|------------|-----------------------|-------|---|----------|--|
|        | 671 | IP/Domain          | 10.9.96.34:8001                          | Access Cont                       | DS-K1T671TMFW2021060   | Weak (    | <ul> <li>Online</li> </ul> | No availab | ole version           | Ľ     |   | 2<br>8 0 |  |
|        |     | IP/Domain          | Device Statu                             | 15                                |                        |           |                            |            |                       | × ;   |   |          |  |
|        |     |                    | Door St                                  | atus                              | Index                  | Online St | tatus  Tampei              | ering  Aut | thentication Mo       | ide a |   |          |  |
| 0      |     |                    | Control<br>Card Re                       | ader                              |                        | Online    | Clos <del>e</del><br>Close | Fac<br>FP/ | e/FP/Card/PIN<br>Card |       |   |          |  |
|        |     |                    | Alarm (<br>Event S<br>Secure I<br>Arming | output<br>ensor<br>Door Control U | nit<br>ind<br>如果外接续卡需题 |           |                            |            |                       |       |   |          |  |
| C Refr |     | 60s. Export Device |                                          |                                   |                        |           |                            |            |                       |       |   |          |  |

# 四、下发人员 issuing staff

第一步: 4200 注册人员的卡号和指纹。

Step 1: the card number and fingerprint of the registered person on the 4200.

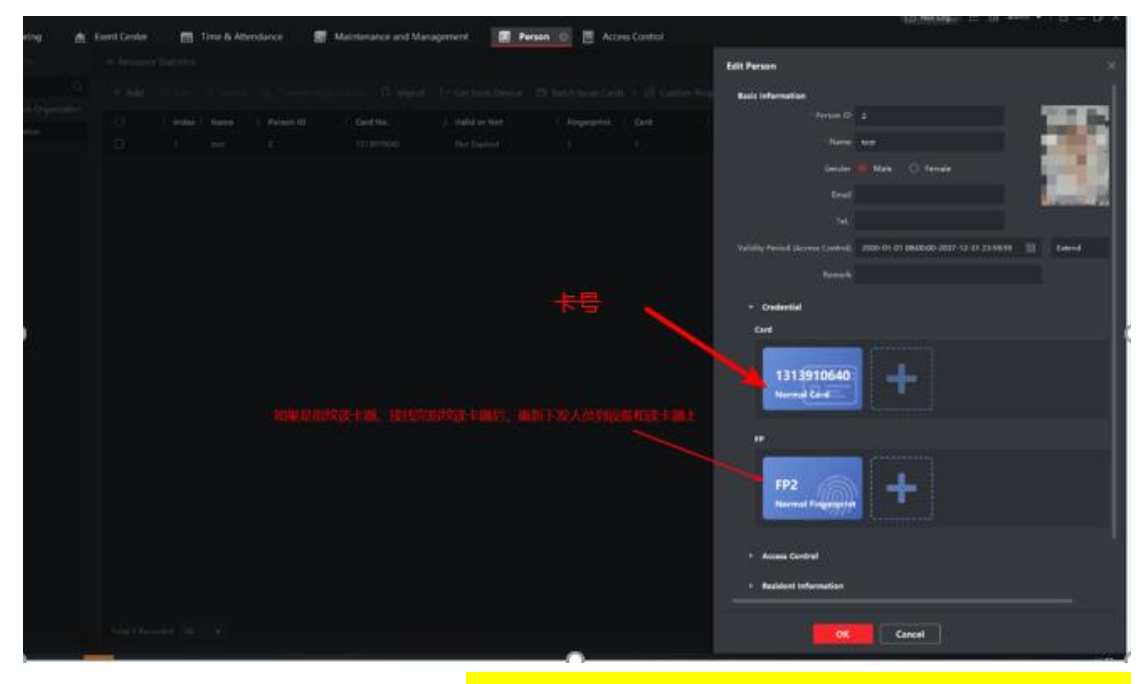

第二步:下发人员到 671 和读卡器。<mark>注意如果读卡器带指纹,必须先接好先,保证外接读卡</mark> 器 online 情况下进行人员下发到设备端。

Step 2 : Distribute personnel to the 671 face access terminal and card reader. Note that if the card reader has a fingerprint, it must be connected first to ensure that the external card reader

is online.

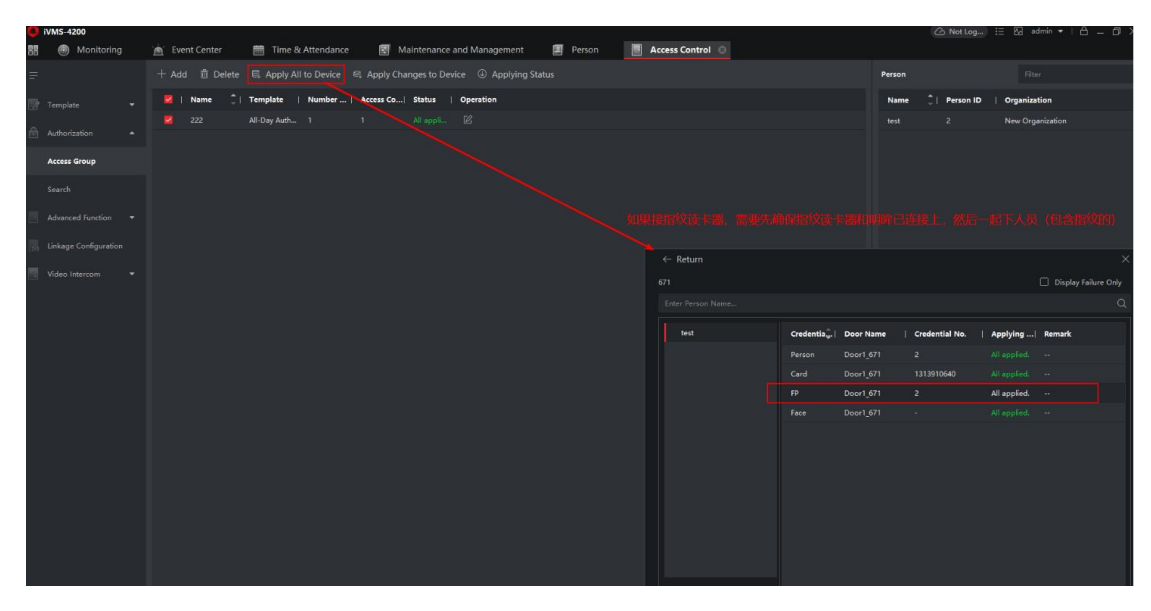

## 五、刷卡、刷指纹验证 Swipe card, swipe fingerprint verification

从实时事件中心能够看到读卡器 2 的刷卡记录。

From the real-time event center, you can see the card swiping record of the card reader 2.

| © IVM5-4200        |                                                                                                    |                                                                             |                                            |                        |               |                   |                  |  |  |  |  |
|--------------------|----------------------------------------------------------------------------------------------------|-----------------------------------------------------------------------------|--------------------------------------------|------------------------|---------------|-------------------|------------------|--|--|--|--|
| 📅 🖄 Event Center 💿 | Monitoring                                                                                             | 📰 Time & Attendance 🔤 Ma                                                    | intenance and Management                   | Person 📕 Acces         |               |                   |                  |  |  |  |  |
| =                  | Device Type 🗹 🛙                                                                                        | Encoding 🧧 Security Co 🧹 Video Inter 🖡<br>iority 🔽 High 💆 Medium 💆 Normal 💆 | 🖌 Access Con 🗹 Storage De 🗹 Hik-<br>Uncate | -Conne 🗾 Security Ra 🖡 | 🖌 DeepinMin   |                   |                  |  |  |  |  |
| 📺 Real-time Event  |                                                                                                    |                                                                             |                                            |                        |               |                   |                  |  |  |  |  |
| The Court Courts   | 🕼 Handle in Batch 🖹 Clear 😒 Enable Alarm Triggered Pop-up Image 🖓 Audo On 📄 Auto-Select Latest Event 🖓 |                                                                             |                                            |                        |               |                   |                  |  |  |  |  |
| Event search       | 🗆   Indexî                                                                                             | Event Source                                                                | Event Type                                 | Event Time             | Priority      | Event Details     | Status           |  |  |  |  |
|                    |                                                                                                    |                                                                             |                                            |                        | Uncategorized |                   | 🛕 Unacknowledged |  |  |  |  |
|                    |                                                                                                    | Access Control Device:明眸 Door1                                              |                                            |                        | Uncategorized |                   | ▲ Unacknowledged |  |  |  |  |
|                    |                                                                                                    | Access Control Device:明幹 Exit Card Reader2                                  | Normal Card Authentication Passed          | 2021-08-26 21:14:48    | Uncategorized | Exit Card Reader2 | 🛕 Unacknowledged |  |  |  |  |
|                    |                                                                                                    |                                                                             |                                            |                        | Uncategorized |                   | ▲ Unacknowledged |  |  |  |  |
|                    |                                                                                                    |                                                                             |                                            |                        | Uncategorized |                   | ▲ Unacknowledged |  |  |  |  |
|                    |                                                                                                    |                                                                             |                                            |                        | Uncategorized |                   |                  |  |  |  |  |
|                    |                                                                                                    |                                                                             |                                            |                        |               |                   |                  |  |  |  |  |

注意

如果读卡器版本过旧,请先更新读卡器版本至最新。

Note

if the card reader version is too old, please update the card reader version to the latest.

| ← → C ▲ 不安全   10.9.96.34/#/home/config/systemMaintain/maintainUpgrade |                                                                                                    |  |  |  |  |  |  |
|-----------------------------------------------------------------------|----------------------------------------------------------------------------------------------------|--|--|--|--|--|--|
| 📅 应用 🖀 百度新闻——海量 😤 百度 峰 Google 翻译                                      | b Bing 词典 🔢 百度翻译-200件语 📵 HikLink力公系统 🔇 海獭威视PIS 🚺 Hikvision - Video 📵 oa.hikvision.com.c 📵 機保服务查询 🧃                                                            |  |  |  |  |  |  |
| HIKVISION Live View U                                                 | ser Search Configuration                                                                                                    |  |  |  |  |  |  |
| Upgrade & Maintenance                                                 | Log Query                                                                                                    |  |  |  |  |  |  |
| 🖽 System 🔷 🔨                                                          |                                                                                                    |  |  |  |  |  |  |
| System Settings Reboot                                                |                                                                                                    |  |  |  |  |  |  |
| Maintenance                                                           | Reboot Reboot the device.                                                                                                    |  |  |  |  |  |  |
| Security Restore Parameters                                           |                                                                                                    |  |  |  |  |  |  |
| User Management                                                       | Default Reset all the parameters, except the IP parameters and user information, to the default settings.                                                     |  |  |  |  |  |  |
| A Network     Y                                                       | Restore All Restore all parameters to default settings.                                                                                                    |  |  |  |  |  |  |
| t⊡ Video/Audio                                                        | Unlink APP Account Unlink from Hik-connect account.                                                                                                    |  |  |  |  |  |  |
| Export Export                                                         |                                                                                                    |  |  |  |  |  |  |
| Schedule      Device Parameters                                       | ▼ Export 读卡器程序版本太旧,可以先升级                                                                                                    |  |  |  |  |  |  |
| 🛓 Intercom                                                            |                                                                                                    |  |  |  |  |  |  |
| Access Control                                                        |                                                                                                    |  |  |  |  |  |  |
| Smart                                                                 |                                                                                                    |  |  |  |  |  |  |
| D Theme Upgrade                                                       |                                                                                                    |  |  |  |  |  |  |
| Card Reader                                                           | V Dgrade                                                                                                    |  |  |  |  |  |  |
| L                                                                     | Note: The upgrading process will be 1 to 10 minutes, please don't disconnect power to the device during the process. The device reboots automatically after u |  |  |  |  |  |  |
|                                                                       |                                                                                                    |  |  |  |  |  |  |
|                                                                       |                                                                                                    |  |  |  |  |  |  |